# Editing ICD-10, CPT, or HCPCS Code Descriptions

Last modified on 05/15/2025 3:26 pm EDT

You can add custom descriptions to ICD-10, CPT, and HCPCS codes listed in DrChrono to use a more common language or preferred terms for your office by utilizing a **Billing Pick List**.

The picklist is made up of codes added to your fee schedule. Custom descriptions can be added to codes in your fee schedule.

- 1. Navigate to **Billing > Fee Schedule**.
- 2. Once inside of a CPT/HCPCS/Custom code, you can update the code with a custom description.

| New Fee Item       |                                                         |
|--------------------|---------------------------------------------------------|
| Code type*         | Code*                                                   |
| CPT v              | +                                                       |
| Base price*        | Allowed Reimbursement                                   |
| \$ 0.00            | \$ 0.00                                                 |
|                    | Typical allowed amount for payer.<br>Not used if blank. |
| CPT/HCPCS Modifier |                                                         |
| +                  | + +                                                     |
| NDC Code           | NDC Quantity                                            |
| +                  | 1.000                                                   |
| NDC Units          |                                                         |
| Select             | ~                                                       |
| Custom description |                                                         |
|                    |                                                         |
| Cancel             | Create                                                  |

3. Once the description is added, you will see the custom description instead of the system-produced description.

### **Before Custom Description**

M99.05: Segmental and somatic dysfunction of pelvic region M99.12: Subluxation complex (vertebral) of thoracic region V97.33XA: Sucked into jet engine, initial encounter W00.0XXA: Fall on same level due to ice andsnow, initial encounter W13.4XXA: Fall from, out of or through window, initial encounter W53.21XA: Bitten by squirrel, initial encounter

## **After Custom Description**

M99.05: Segmental and somatic dysfunction of pelvic region

M99.12: Subluxation complex (vertebral) of thoracic region

V97.33XA: Sucked into jet engine, initial encounter

W00.0XXA: Fall on same level due to ice and snow, initial encounter

W13.4XXA: Defenestration

W53.21XA: Bitten by squirrel, initial encounter

4. The **Billing Pick List** can be accessed on DrChrono's EHR Web and iOS App.

In the appointment window, press on the **Billing** tab and select **Choose Codes from Pick List**. You can search for your code with the custom description or scroll and click on the (+) next to the code or codes you need to visit.

| Schedule Appointment       |                |                |              |  |  |  |
|----------------------------|----------------|----------------|--------------|--|--|--|
| Appointment Billing        | Eligibility    | Vitals         | Growthcharts |  |  |  |
| Institutional Claim        |                |                |              |  |  |  |
| Billing Status             |                |                | ~            |  |  |  |
| ICD Version                | ICD-10         |                | ~            |  |  |  |
| Primary Insurer            |                |                | ~            |  |  |  |
| Secondary Insurer          |                |                | ~            |  |  |  |
| Patient Payment            | \$ 0           | Copay: \$20    | +            |  |  |  |
| Pre Authorization Approval |                |                |              |  |  |  |
| Referral #                 |                |                |              |  |  |  |
| Payment Profile            |                |                | ~            |  |  |  |
| Billing Profile            | <b>~</b>       | +              |              |  |  |  |
| Billing Pick List          | Choose Codes f | from Pick List | ]            |  |  |  |
| Diagnosis Pick List        | Choose Codes f | from Pt Proble | ms           |  |  |  |

### 5. The **Billing Pick List** is also accessible in the Live Claims Feed.

| Ø Billing Status      | •                                     |
|-----------------------|---------------------------------------|
| ICD Version           | ~                                     |
| Primary Insurer       | · · · · · · · · · · · · · · · · · · · |
| Secondary Insurer     | · · · · · · · · · · · · · · · · · · · |
| Billing Provider:     | · · · · · · · · · · · · · · · · · · · |
| Supervising Provider: | <b>~</b>                              |
| Pt Payment            | \$ +                                  |
|                       |                                       |
| Payment Profile       | ✓                                     |
| Pt Payment Due        |                                       |
| Billing Profile       | · · · ·                               |
| Billing Pick List     | Choose from Pick List                 |
| Diagnosis Pick List   | Choose from Pt Problems               |
| Payer pre-auth #      | +                                     |

## Accessing on iPhone and iPad

1. From the iPhone tap on the **Billing** icon on the top of the screen.

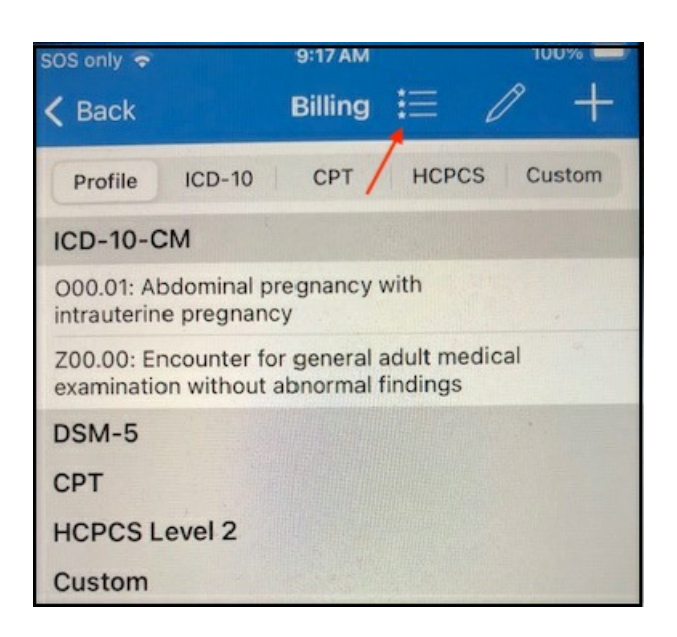

2. From the iPad tap on the hamburger icon on the right of the screen to access the Billing Pick List.

| 8:49 AM Fr | i Sep 25            |                     |                                                                |        |     |                    |                 | <b>?</b> ₹ 1 | <b>奈</b> |   |
|------------|---------------------|---------------------|----------------------------------------------------------------|--------|-----|--------------------|-----------------|--------------|----------|---|
| Close      |                     |                     |                                                                |        |     |                    |                 | Super Bill   | Q        | + |
| Visit      | Patient             | <b>↓</b><br>History | Jenny (Jen) Harris (Female   40   02/11/1980 ),   cc Back Pain |        |     | 09/23 08<br>Vitals | 3:00AM<br>Tools |              |          |   |
| H&P        | SOAP                | Additional          | Billing Profile                                                | ICD-10 | СРТ |                    | HCPCS           |              | Custom   |   |
| 📀 Che      | eck-In Information  |                     |                                                                |        |     |                    |                 | →≣           | 0        | + |
| ,! Sub     | ojective            |                     | ICD-10-CM                                                      |        |     |                    |                 |              |          |   |
| Q Obj      | ective              |                     | CPT<br>HCPCS Level 2                                           |        |     |                    |                 |              |          |   |
| 📔 Ass      | essment             |                     | Custom                                                         |        |     |                    |                 |              |          |   |
| 🖊 Plai     | า                   |                     |                                                                |        |     |                    |                 |              |          |   |
| 🚫 Me       | dications & Allergi | es                  |                                                                |        |     |                    |                 |              |          |   |
| 🛞 Mea      | aningful Use Assis  | stant               |                                                                |        |     |                    |                 |              |          |   |
| S Billi    | ng                  |                     |                                                                |        |     |                    |                 |              |          |   |